# Configurar Arduino IDE com ESP8266 e Blynk (HomeLab)

## Materiais

- Computador (este tutorial foi feito no ambiente Windows)
- Placa Wemos D1 R2 (esquerda) ou Wemos D1 mini (direita)
   OBS: A placa Wemos D1 mini necessita de solda para conectar os pinos, já a Wemos D1 R2, não.

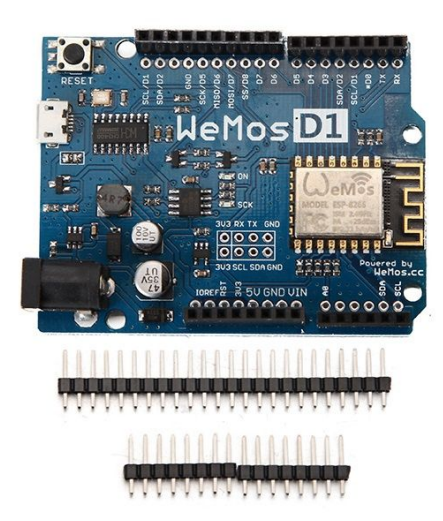

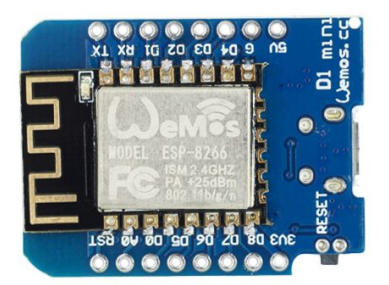

• Cabo micro USB

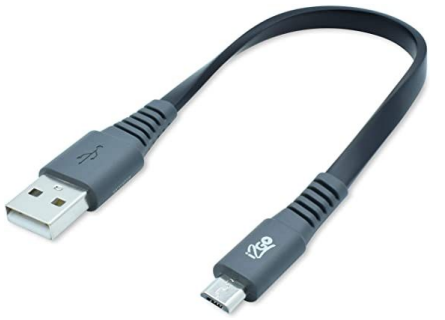

## 1. Baixar e instalar o Arduino IDE

No computador, acesse: <u>https://www.arduino.cc/en/main/software</u> e faça o download da versão do Arduino IDE para seu sistema operacional:

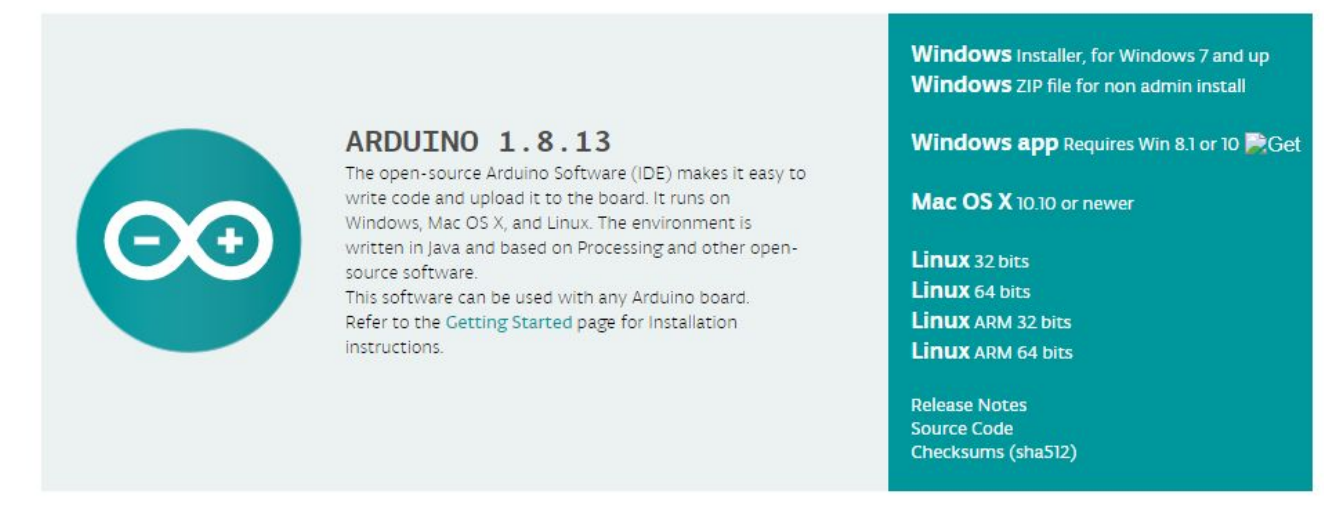

Após o download, abra o programa Arduino IDE. No menu superior esquerdo, vá em: Arquivo  $\rightarrow$  Preferências

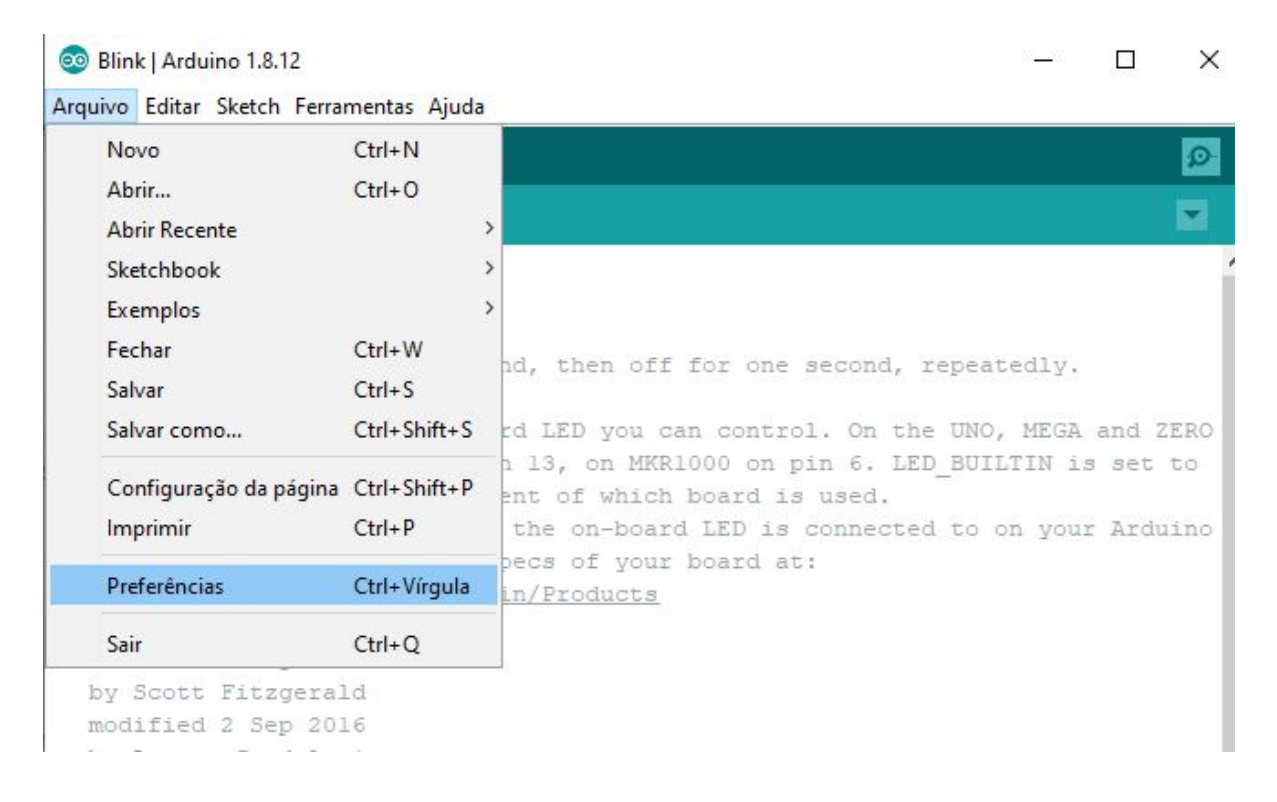

Uma nova janela será aberta. No campo "URLs adicionais para Gerenciadores de Placas", cole o seguinte endereço: <u>http://arduino.esp8266.com/stable/package\_esp8266.com\_index.json</u>

| Preferências                         |                                                                            |    | >         |
|--------------------------------------|----------------------------------------------------------------------------|----|-----------|
| Configurações Rede                   |                                                                            |    |           |
| Local do Sketchbook:                 |                                                                            |    |           |
| C:\Users\Victor Hayashi\Documents    | Arduino                                                                    |    | Navegador |
| Idioma do editor:                    | System Default v (requer reinicialização do Arduino)                       |    |           |
| Tamanho da fonte do editor:          | 13                                                                         |    |           |
| Escala de interface:                 | ✓ Automático 100 ≑ % (requer reinicialização do Arduino)                   |    |           |
| Theme:                               | Default theme 🤍 (requer reinicialização do Arduino)                        |    |           |
| Mostrar mensagens de saída durante   | : 🗌 compilação 🔲 carregar                                                  |    |           |
| Avisos do compilador:                | Nenhum 🗸                                                                   |    |           |
| Mostrar números de linhas            | Habilitar Dobramento de Código                                             |    |           |
| Verificar código depois de carreg    | ar Usar editor externo                                                     |    |           |
| 🗹 Checar atualizações ao iniciar     | Salve ao verificar ou carregar                                             |    |           |
| Use accessibility features           |                                                                            |    |           |
| URLs Adicionais para Gerenciadores o | de Placas: http://arduino.esp8266.com/stable/package_esp8266com_index.json |    |           |
| Mais preferências podem ser editada  | s diretamente no arquivo                                                   |    |           |
| C:\Users\Victor Hayashi\AppData\Lo   | cal\Arduino15\preferences.txt                                              |    |           |
| (editar apenas quando o Arduino não  | o estiver em execução)                                                     |    |           |
|                                      |                                                                            | ОК | Cancelar  |

Clique em "OK" para salvar as alterações.

Agora, vá em: Ferramentas  $\rightarrow$  Placa  $\rightarrow$  Gerenciador de Placas

| 🥺 Blink   Arduino 1.8.12                                                  |                                                                        |                              | – 🗆 X                                                                                                   |  |  |  |
|---------------------------------------------------------------------------|------------------------------------------------------------------------|------------------------------|----------------------------------------------------------------------------------------------------|--|--|--|
| Arquivo Editar Sketch Fe                                                  | erramentas Ajuda                                                       |                              | 9                                                                                                    |  |  |  |
|                                                                           | Autoformatação<br>Arquivar Sketch<br>Corrigio codificação o recorregat | Ctrl+T                       | Q.                                                                                                    |  |  |  |
| /*<br>Blink                                                               | Gerenciar Bibliotecas<br>Monitor serial                                | Ctrl+Shift+I<br>Ctrl+Shift+M | ^                                                                                                    |  |  |  |
| Turns an LED c                                                            | Plotter serial Ctrl+Shift+L<br>WiFi101 / WiFiNINA Firmware Updater     |                              | Gerenciador de Placas                                                                                   |  |  |  |
| t is attached<br>the correct LB<br>If you want to                         | Placa: "Arduino/Genuino Uno"<br>Porta<br>Obter informações da Placa    | 3                            | <ul> <li>Placas Arduino AVR</li> <li>Arduino Yún</li> <li>Arduino/Genuino Uno</li> </ul>                |  |  |  |
| https://www.ar<br>https://www.ar<br>modified 8 May<br>by Scott Fitzgerald |                                                                        |                              | Arduino Duemilanove or Diecimila<br>Arduino Nano<br>Arduino/Genuino Mega or Mega 25<br>Arduino Mega ADK |  |  |  |

Pesquise por "ESP8266" na janela que foi aberta:

| 🦻 Gerenciador de Placas                                                                                                    | >                                                                                                    |
|----------------------------------------------------------------------------------------------------|----------------------------------------------------------------------------------------------------|
| īpo Todos 🗸 esp8266                                                                                                    |                                                                                                    |
| esp8266<br>by ESP8266 Community versão 2.7.4 INSTALLED<br>Placas incluídas nesse pacote:<br>Generic ESP8266 Module, Generic ESP8285 Module, ESPDuino (ESP-13 Module), Adafruit I<br>XinaBox CW01, ESPresso Lite 1.0, ESPresso Lite 2.0, Phoenix 1.0, Phoenix 2.0, NodeMCI<br>(ESP-12E Module), Olimex MOD-WIFI-ESP8266(-DEV), SparkFun ESP8266 Thing, SparkFu<br>Board, SweetPea ESP-210, LOLIN(WEMOS) D1 R2 & mini, LOLIN(WEMOS) D1 mini Pro, LC<br>R1, ESPino (ESP-12 Module), ThaïEasyElec's ESPino, WifInfo, Arduino, 4D Systems gen4<br>Amperka WiFI Slot, Seeed Wio Link, ESPectro Core, Schirmilabs Eduino WiFi, ITEAD Sonol<br>Online Help<br>More Info<br>Selecionar ver v Instalar | ther HUZZAH ESP8266, Invent One,<br>9 (ESP-12 Module), NodeMCU 1.0<br>SP8266 Thing Dev. SparkFun Blynk<br>(WEMOS) D1 mini Lite, WeMos D1<br>Range, Digistump Oak, WiFiduino,<br>OIT ESP-Mx DevKit (ESP8285).<br>Remover |
|                                                                                                    | Fechar                                                                                                    |

Selecione a versão mais recente e clique em "Instalar":

| Gerenciador                                                                                                    | de Placa                                                                                 |                                                                                                    | >                                                                                                    |
|----------------------------------------------------------------------------------------------------|------------------------------------------------------------------------------------------|----------------------------------------------------------------------------------------------------|----------------------------------------------------------------------------------------------------|
| īpo Todos                                                                                                    | ~                                                                                        | esp8266                                                                                                    |                                                                                                    |
| esp8266<br>by ESP8266 (<br>Placas incluíd<br>Generic ESP8<br>XinaBox CWO<br>(ESP-12E Mor<br>Board, Sweet<br>R1, ESPino (E<br>Amperka Wif<br>Online Help<br>More Jofo | Commun<br>las ness<br>266 Mod<br>01, ESPre<br>dule), Ol<br>Pea ESP<br>SP-12 M<br>SP-12 M | ty versão 2.7.4 INSTALLED<br>pacote:<br>Jle, Generic ESP8285 Module, ESPDuino (ESP-13 Module<br>sso Lite 1.0, ESPresso Lite 2.0, Phoenix 1.0, Phoenix 2<br>mex MOD-WIFI-ESP8266(-DEV), SparkFun ESP8266 Thi<br>210, LOLIN(WEMOS) D1 R2 & mini, LOLIN(WEMOS) D1<br>odule), ThaiEasyElec's ESPino, WifInfo, Arduino, 4D Sys<br>seed Wio Link, ESPectro Core, Schirmilabs Eduino WiFi, | e), Adafruit Feather HUZZAH ESP8266, Invent One,<br>:.0, NodeMCU 0.9 (ESP-12 Module), NodeMCU 1.0<br>ing, SparkFun ESP8266 Thing Dev, SparkFun Blynk<br>mini Pro, LOLIN(WEMOS) D1 mini Lite, WeMos D1<br>stems gen4 IoD Range, Digistump Oak, WiFiduino,<br>ITEAD Sonoff, DOIT ESP-Mx DevKit (ESP8285). |
| 2.7.3                                                                                                    |                                                                                          | Instalar                                                                                                    | Remover                                                                                                    |
|                                                                                                    |                                                                                          |                                                                                                    | V.                                                                                                    |

Aguarde a instalação.

Após a instalação, será possível selecionar o Wemos D1, em Ferramentas  $\rightarrow$  Placa  $\rightarrow$  LOLIN(WEMOS) D1 R2 & mini

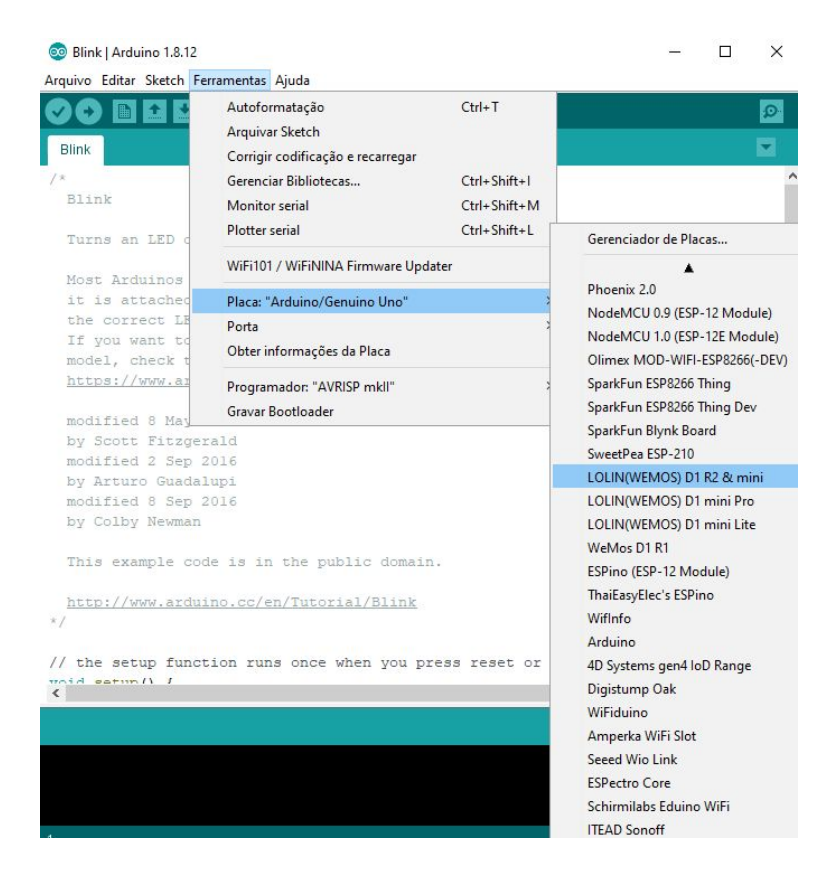

Conecte a placa Wemos no computador com o cabo micro USB, e selecione a porta USB onde a placa Wemos está conectada:

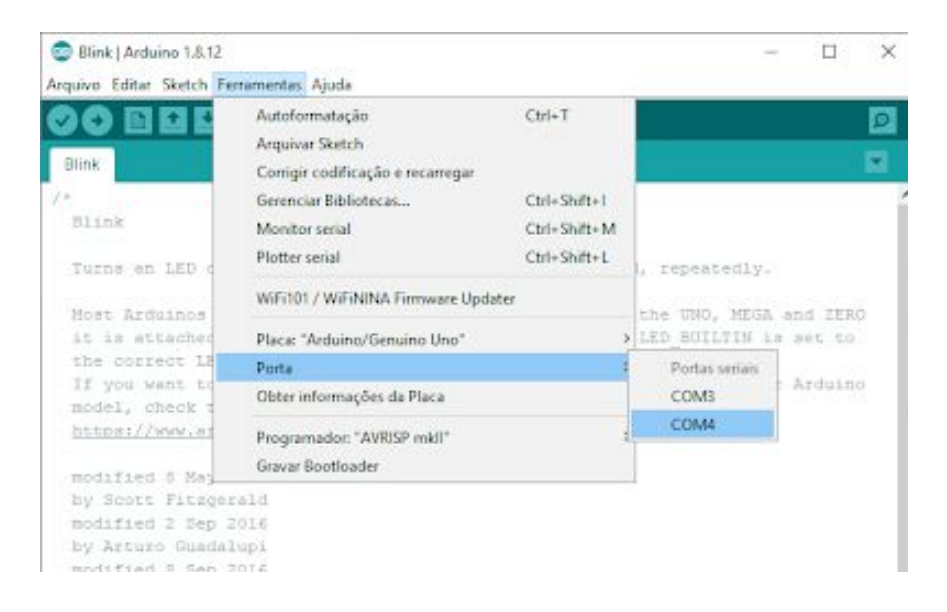

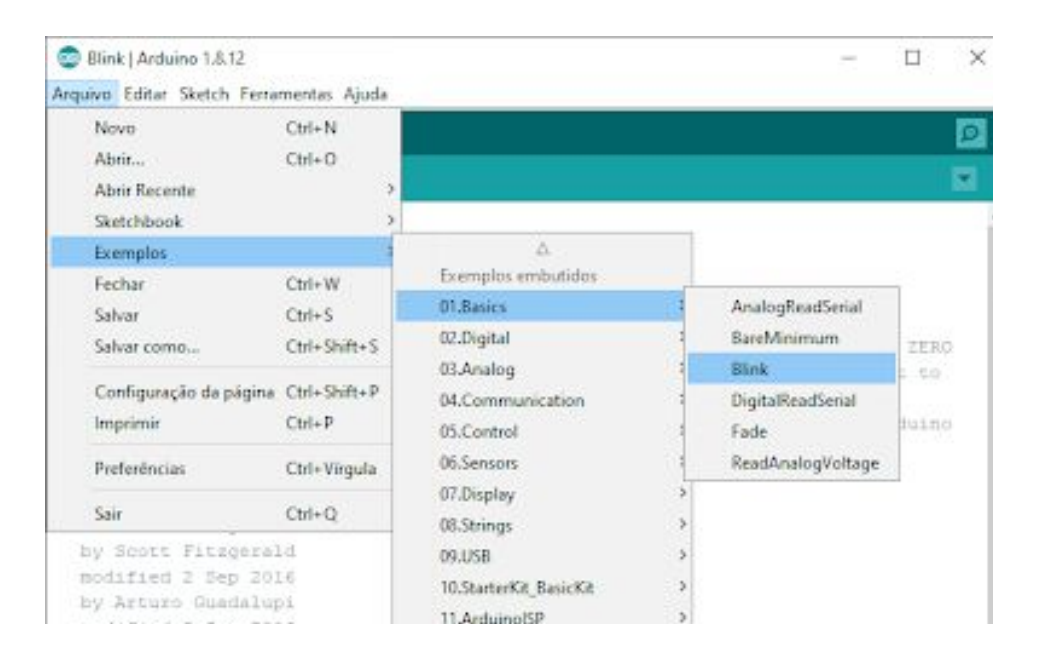

Para testar, abra o exemplo *Blink* em Arquivo  $\rightarrow$  Exemplos  $\rightarrow$  01.Basics  $\rightarrow$  Blink

Aperte o botão de carregar para compilar e carregar o exemplo na placa Wemos.

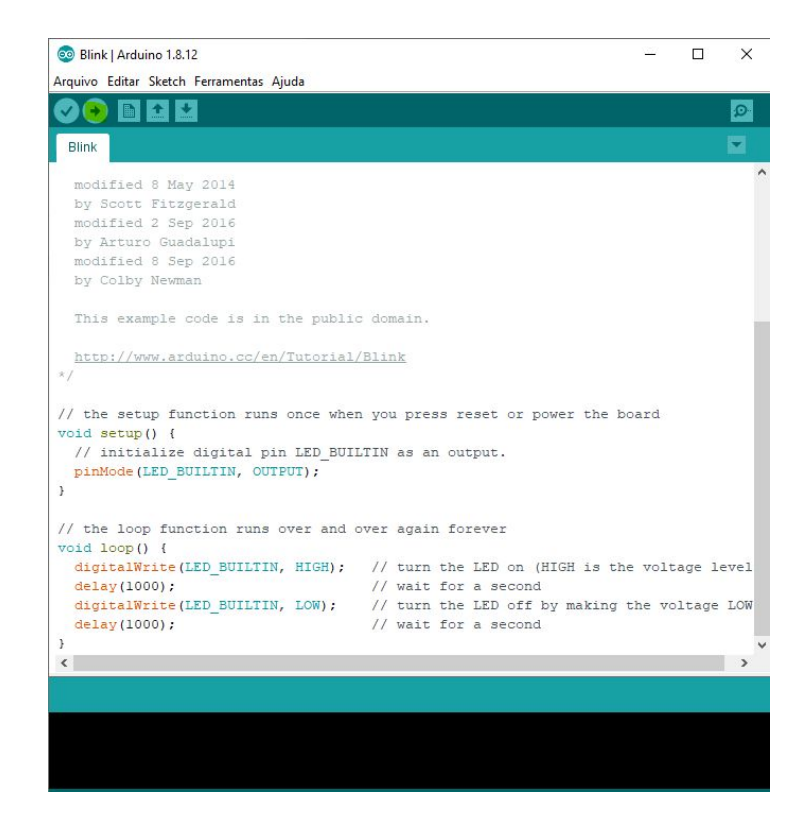

O led da placa deve começar a piscar com o programa carregado. Caso isso não ocorra, experimente trocar as ocorrências de "LED\_BUILTIN" para "D4" no código do exemplo.

## 2. Instalar a biblioteca Blynk

Na Arduino IDE, selecione Ferramentas  $\rightarrow$  Gerenciar Bibliotecas

| Arquivo Editar Sketch Fe         | rramentas Ajuda                                  |              |                   |   |
|----------------------------------|--------------------------------------------------|--------------|-------------------|---|
| OO FIEL                          | Autoformatação                                   | Ctrl+T       |                   | 1 |
|                                  | Arquivar Sketch                                  |              |                   |   |
| Blink                            | Corrigir codificação e recarregar                |              | M                 |   |
| modified 8 Mar                   | Gerenciar Bibliotecas                            | Ctrl+Shift+1 |                   |   |
| by Scott Fitzg                   | Monitor serial                                   | Ctrl+Shift+M |                   |   |
| modified 2 Sep                   | Plotter serial                                   | Ctrl+Shift+L |                   |   |
| by Arturo Guad<br>modified 8 Sep | WiFi101 / WiFiNINA Firmware Updater              |              |                   |   |
| by Colby Newnd                   | Placa: "LOLIN(WEMOS) D1 R2 & mini"               | 3            |                   |   |
| This example c                   | Upload Speed: "921600"                           | 3            |                   | l |
|                                  | CPU Frequency: "80 MHz"                          | 3            |                   | 1 |
| http://www.ars                   | Flash Size: "4MB (FS:2MB OTA:~1019KB)"           | 1            | ×.                |   |
| *7                               | Debug port: "Disabled"                           | 1            |                   |   |
| // the setup fur                 | Debug Level: "Nenhum"                            | ,            | e board           |   |
| void setup() {                   | IwiP Variant: "v2 Lower Memory"                  | ,            |                   |   |
| // initialize                    | VTables: "Flash"                                 | 3            | *                 |   |
| pinMode (LED_BC                  | Exceptions: "Legacy (new can return nullptr)"    | 3            | ÷-                |   |
| )                                | Erase Flash: "Only Sketch"                       | 3            |                   |   |
| // the loop fund                 | SSL Support: "All SSL ciphers (most compatible)" | 3            |                   |   |
| void loop() (                    | Porta                                            | 4            |                   |   |
| digitalWrite(I<br>delay(1000);   | Obter informações da Placa                       |              | the voltage level | 1 |
| digitalWrite (1                  | Programador: "AVRISP mkl1"                       | )            | ng the voltage LO | 4 |
| delay(1000);                     | Gravar Bootloader                                |              |                   | J |
| 1                                |                                                  |              |                   |   |

Na janela que irá abrir, busque por "blynk"

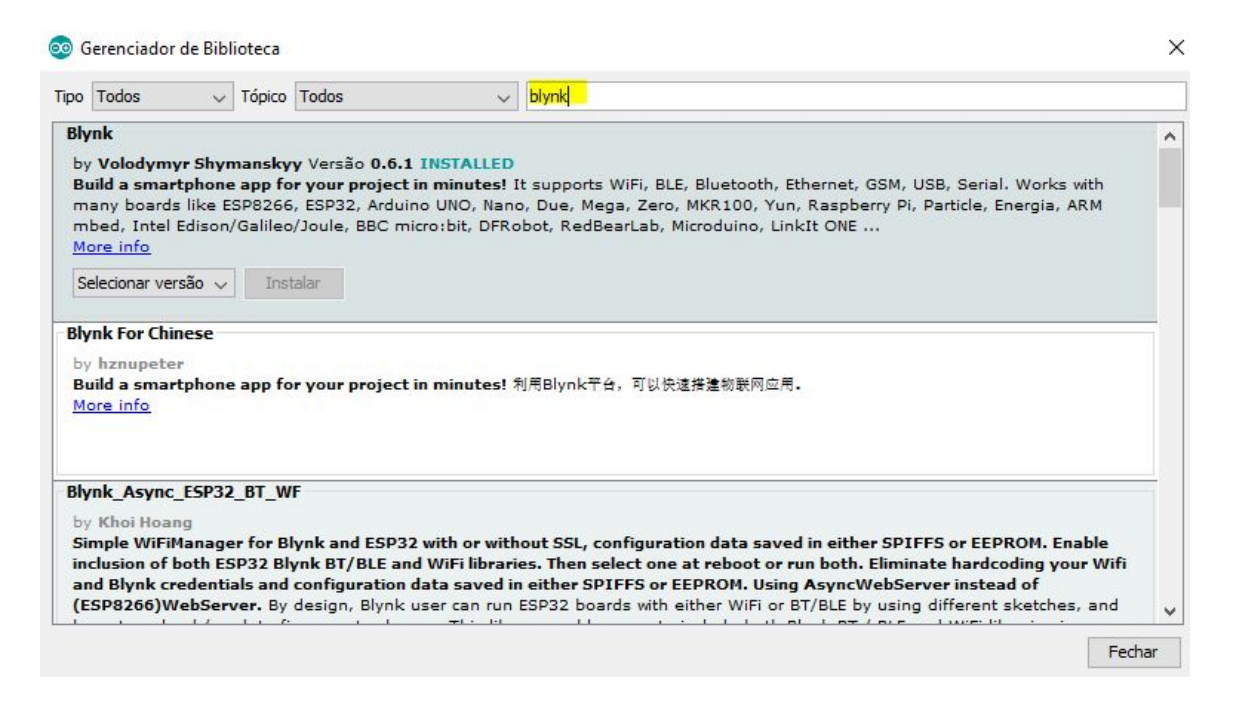

#### Selecione a versão desejada, e clique em "Instalar"

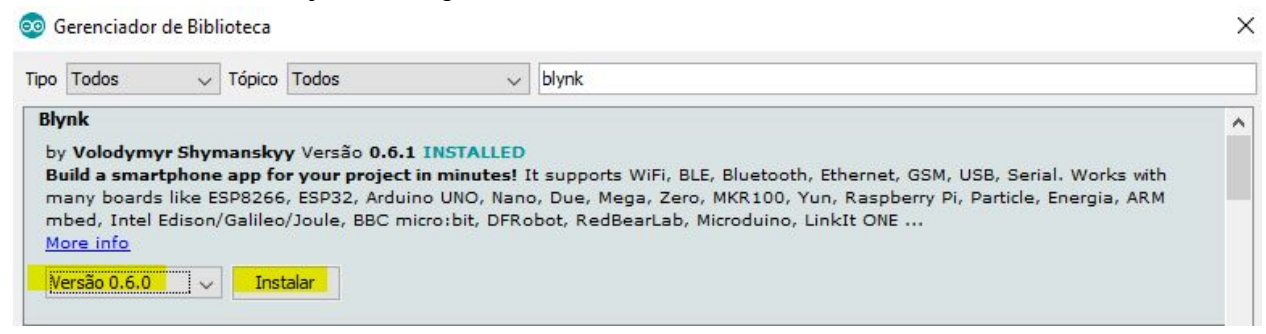

#### Aguarde a instalação.

Após a instalação da biblioteca, vá em Arquivo  $\rightarrow$  Exemplos  $\rightarrow$  Blynk  $\rightarrow$  Boards\_WiFi  $\rightarrow$  ESP8266 Standalone

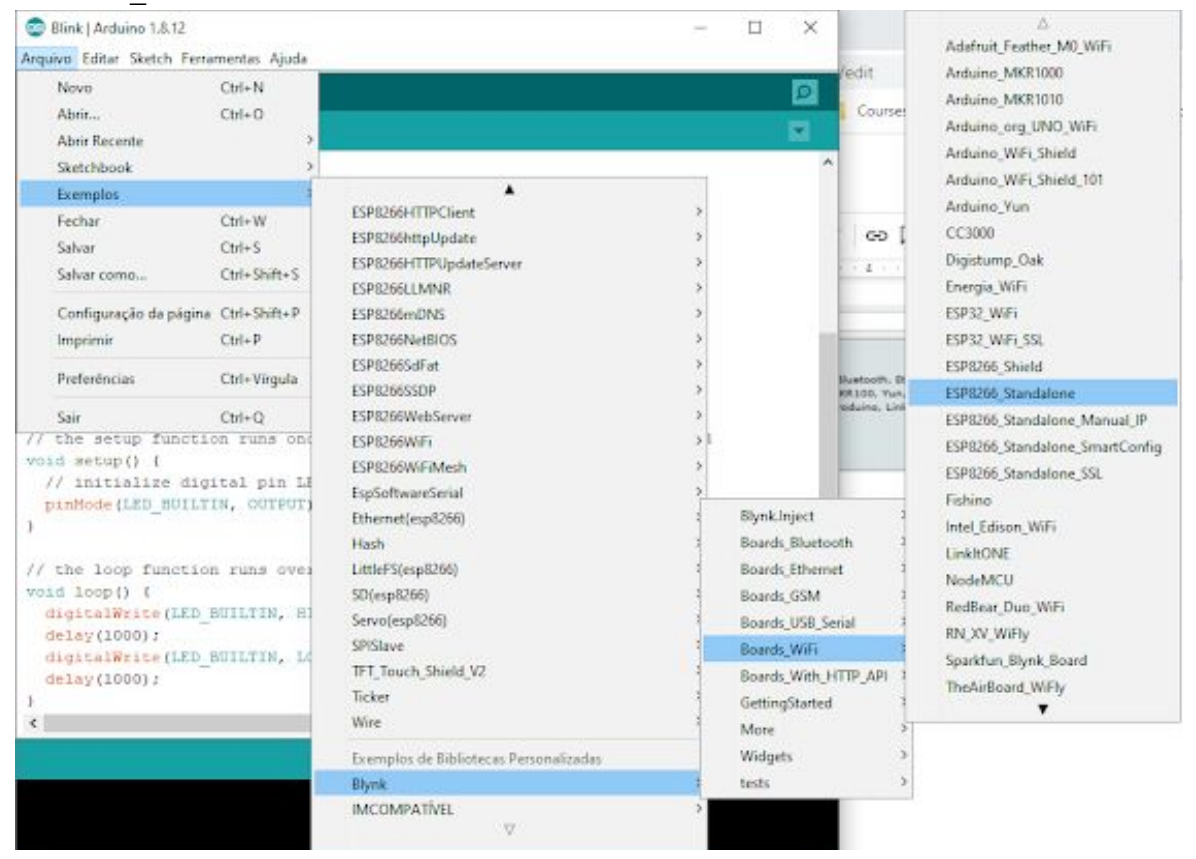

Substitua os valores dos parâmetros *ssid* e *pass* pelos nomes de SSID e senha de sua rede WiFi, e insira o auth token de seu projeto no Blynk.

Aperte o botão de **ver** para compilar e carregar o firmware na placa.

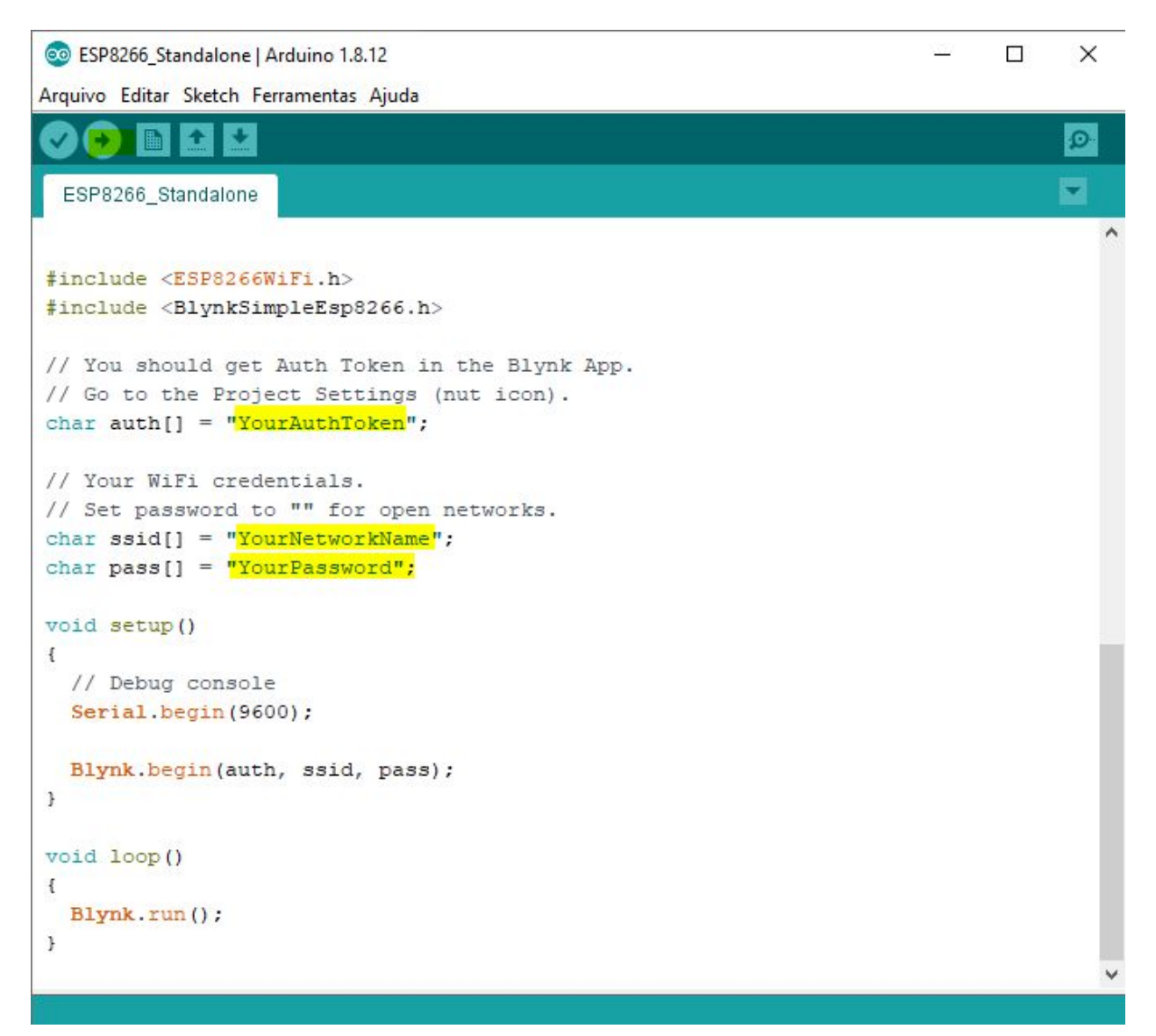

Ao adicionar um *push button* virtual no aplicativo Blynk e mapeá-lo no pino D4, será possível controlar o *built-in led* da placa Wemos pelo celular.